Videoschnitt - Freeware

Ja es gibt sie und ist sogar benutzbar. Allerdings ist nicht der unsägliche Windows Moviemaker gemeint mit seinen komplett überholten Windows Mediadateien. Tutorials dazu gibt es massig.

## 1. Shotcut

Nach der Installation (problemlos) der Startbildschirm. Durchlesen schadet nicht, aber wo ist die altbekannte Fensteraufteilung eine Videoschnittprogramms?

|                             |                     |                 |                       |                                  |                                    | Untitleo                 | l - Shotcı     | it            |                      |                         |                | _ 🗆 🗡 |
|-----------------------------|---------------------|-----------------|-----------------------|----------------------------------|------------------------------------|--------------------------|----------------|---------------|----------------------|-------------------------|----------------|-------|
| <u>D</u> atei <u>B</u> earb | eiten <u>A</u> nsio | cht Einstellun  | igen <u>H</u> ilfe    |                                  |                                    |                          |                |               |                      |                         |                |       |
| ⊑<br>Datei öffnen           | 년<br>Speichern      | ා<br>Rückgängig | C<br>Wiederherstellen | i ©<br>Eigenschaften Zuletzt geö | i≣<br>fnet Wiedergabeliste         | ्रः प्र<br>Verlauf Filte | r Zeitachse    | ⊚<br>Kodieren | X<br>Vollbild        |                         |                |       |
| Eigenschaften               |                     |                 |                       | Wiedergabeliste                  | 5 861                              | 1 I DI                   |                |               |                      |                         |                | 88    |
|                             |                     |                 |                       | wanien Sie ein Objekt mit de     | m Doppeiklick aus,                 | um es in den Pia         | /er zu laden.  |               |                      |                         |                |       |
|                             |                     |                 |                       | Der Player springt zum Anfa      | ig eines Objekts, weni             | n Sie es mit dem         | Doppelklick    | : auswahien.  |                      |                         |                |       |
|                             |                     |                 |                       | Sie können Clips in der Vors     | hau ansehen, ohne di               | ese zur Playlist h       | nzufügen zu i  | nüssen        |                      |                         |                |       |
|                             |                     |                 |                       | Um einen Eintrag in der Play     | ist anzupassen, wähle              | n Sie <b>Als Clip ö</b>  | fnen aus der   | n Kontextme   | enü, passen den Clij | p an und wählen dann    | Aktualisieren. |       |
|                             |                     |                 |                       | Die Reihenfolge der Objekte      | können Sie mit <b>Drag</b> -       | n-drop anpasse           |                |               |                      |                         |                |       |
|                             |                     |                 |                       | • - =                            |                                    |                          |                |               |                      |                         |                |       |
|                             |                     |                 |                       |                                  |                                    | Sh                       | otcut          | Schi          | nellstari            | t-Anleitu               | ng             | Î     |
|                             |                     |                 |                       | Dateien können zusätzlich z      | u den her <mark>k</mark> ömmlichen | Menüs und Tool           | oars auch per  | drag-n-dra    | op geöffnet werden   |                         |                |       |
|                             |                     |                 |                       | Datei > Öffnen andere            | ann verwendet werde                | n um Netzwerk-S          | treams, Capti  | ire-Devices   | und Signalgenerato   | ren als Quelle zu verwe | enden.         |       |
|                             |                     |                 |                       | MLT XML Dateien können a         | s Clip geöffnet werder             | n; Somit kann m          | an Shotcut ve  | wenden um     | n sein XML zu testen |                         |                |       |
|                             |                     |                 |                       | Transport-Control Tastatur       | ürzel:                             |                          |                |               |                      |                         |                |       |
|                             |                     |                 |                       | ∘ J, K, and L Ab                 | pielgeschwindigkeit u              | nd Abspielrichtur        | ig steuern. Dr | ücken Sie J   | oder L wiederholt u  | um zu beschleunigen.    |                |       |
|                             |                     |                 |                       | ∘Mit IoderOse                    | tzt man die In- und O              | ut-Points.               |                |               |                      |                         |                |       |
| Eigenschafter               | n Filter            |                 |                       |                                  |                                    |                          |                |               |                      |                         |                |       |
| Zeitachse                   |                     |                 |                       |                                  |                                    |                          |                |               |                      |                         |                | 81 83 |
|                             | ^                   | × ••• ••• •••   | » U                   |                                  |                                    |                          |                |               |                      |                         |                |       |
|                             |                     |                 |                       |                                  |                                    |                          |                |               |                      |                         |                |       |
|                             |                     |                 |                       |                                  |                                    |                          |                |               |                      |                         |                |       |
|                             |                     |                 |                       |                                  |                                    |                          |                |               |                      |                         |                |       |
|                             |                     |                 |                       |                                  |                                    |                          |                |               |                      |                         |                |       |
|                             |                     |                 |                       |                                  |                                    |                          |                |               |                      |                         |                |       |
|                             |                     |                 |                       |                                  |                                    |                          |                |               |                      |                         |                |       |
|                             |                     |                 |                       |                                  |                                    |                          |                |               |                      |                         |                | 4     |

Also erst mal im Menü "Datei" auf "Datei öffnen":

| <u>D</u> atei <u>B</u> earbeiten <u>A</u> nsicht Einstellungen <u>H</u> ilfe |                                                                                    |                      |                                            |                                      |              |                  |
|------------------------------------------------------------------------------|------------------------------------------------------------------------------------|----------------------|--------------------------------------------|--------------------------------------|--------------|------------------|
| ⊐ Lei ⊃ C<br>Datei öffnen Speichern Rückgängig Wiederherstellen              | : O                                                                                | :=                   | ⇔ 🔻 🛏<br>Datei öffnen                      | • ¥                                  | ×            |                  |
| Eigenschaften and and and and and and and and and an                         | 1 🗼 « TO:                                                                          | SHIBA EXT (F:) ▶ foo | tagekursppro 🕨                             | ♥ Ċ foota                            | gekursppro 🔎 | 828              |
|                                                                              | Organisieren 🔹 Neuer                                                               | Ordner               |                                            | Ξ.                                   | • 🗌 🥹        |                  |
|                                                                              | ★ Favoriten ■ Desktop ↓ Downloads                                                  | bilder               | marktundperu                               | sonstiges                            | ^            | ı Aktualisieren. |
|                                                                              | 👃 Zuletzt besucht<br>🍡 SkyDrive                                                    |                      |                                            |                                      |              | ng               |
|                                                                              | <ul> <li>Bibliotheken</li> <li>Bilder</li> <li>Dokumente</li> <li>Musik</li> </ul> | tango                | 1ba336<br>Elementt<br>Größe: 3<br>Länge: 0 | yp: AVCHD-Video<br>5,2 MB<br>0:00:17 | ı 💽 I        | venden.          |
|                                                                              | Videos Computer                                                                    | 1ba337 mts.HDF       | 2ba137.MTS                                 | 2ba140.MTS                           |              |                  |
| Eigenschaften Filter                                                         | Sustem (C·)                                                                        |                      | <b>_</b>                                   |                                      | ~            | *                |
| Zeitachse                                                                    | Datein                                                                             | ame: 1ba336 MTS      |                                            |                                      | ~            | 8×               |
| Ξ ┿ ━ ∧ 〉 ∨ ■ () ∞ ⊚                                                         |                                                                                    | 1000001110           |                                            | Öffnen                               | Abbrechen    |                  |
|                                                                              |                                                                                    |                      |                                            |                                      |              |                  |

PS: Die Screenshots sind aufgehellt. Die Videos sind nicht überbelichtet! Shotcut hat eine nervige Düsteroberfläche in Anthrazit, wie leider viele schicke Programme. Und noch ein wichtiger Hinweis: Shotcut ist Freeware aus dem Linux-Bereich. Fast täglich gibt es neue Updates, die u. a. auch die Stabilität erhöhen! Also sicherheitshalber öfters mal das Projekt speichern! Die hier beschriebene Version ist von Anfang November 2014 und hat bereits eine Timeline:

| <u>Datei Bearbeiten Ansicht Einstellungen Hilfe</u>           |                                                                                                    |      |
|---------------------------------------------------------------|----------------------------------------------------------------------------------------------------|------|
| = 냄 ⊃ C<br>Datei öffnen Speichern Rückgängig Wiederherstellen | i O :≡ ▼ ⊯ O X<br n Eigenschaften Zuletzt geöffnet Wiedergabeliste Verlauf Filter Zeitachse Kodieren Vollbild                                  |      |
| Eigenschaften @@                                              | 🗵 Wiedergabeliste                                                                                                    | 62   |
| 1ba336.MTS                                                    | Wählen Sie ein Objekt mit dem Doppelklick aus, um es in den Player zu laden.                                                                   |      |
| Kommentare:                                                   | Der Player springt zum Anfang eines Objekts, wenn Sie es mit dem Doppelklick auswählen.                                                        |      |
|                                                               | Sie können Clips in der Vorschau ansehen, ohne diese zur Playlist hinzufügen zu müssen                                                         |      |
|                                                               | Um einen Eintrag in der Playlist anzupassen, wählen Sie Als Clip öffnen aus dem Kontextmenü, passen den Clip an und wählen dann Aktualisieren. |      |
| Spieldauer 00:00:17:19                                        | Die Reihenfolge der Objekte können Sie mit Drag-n drop anpassen.                                                                               |      |
| Video Audio Metadaten                                         |                                                                                                    |      |
| Spur 1: 1920x1080 h264 -                                      |                                                                                                    |      |
| Codec H.264 / AVC / MPEG-4 AVC /<br>Auflösung 1920x1080       |                                                                                                    |      |
| Framerate 25<br>Format www.420p                               |                                                                                                    |      |
| Seitenverhältnis 16 0                                         |                                                                                                    |      |
| Abtactmoduc Zoiloncorunguarfabran (ir -                       |                                                                                                    |      |
| Hallibild Deikenfolge                                         |                                                                                                    |      |
|                                                               | 00:00:00:00 00:00:02:00 00:00:04:00 00:00:06:00 00:00:00:00 00:00:10:00 00:00:12:00 00:00:14:00 00:00:01                                       | 6:00 |
| Zurücksetzen =                                                | v 00:00:04:02 ♀ / 00:00:17:19 N ** ▷ >> N X *                                                                                                  |      |
| Eigenschaften Filter                                          | Quelle Programm                                                                                                    |      |
| Zeitachse                                                     |                                                                                                    | Ø8   |
| ≡ + - ^ > ~ ■ <u>∩</u> ∞ ⊚                                    |                                                                                                    |      |
|                                                               |                                                                                                    |      |
|                                                               |                                                                                                    |      |
|                                                               |                                                                                                    |      |
|                                                               |                                                                                                    |      |
|                                                               |                                                                                                    |      |
| 8                                                             |                                                                                                    |      |
|                                                               |                                                                                                    | al   |

Wiedergabeliste (entspricht dem Projektfenster), Eigenschaftenfenster, Timeline und Vorschaumonitor - das schaut doch schon sehr gut aus. Und wenn der Videoclip in die Timeline gezogen wurde gefällt das auch:

|                                                                                                    | Untitled* - Shotcut                                                                                                 | _ 🗆 🗙            |
|----------------------------------------------------------------------------------------------------|----------------------------------------------------------------------------------------------------|------------------|
| Datei Bearbeiten Ansicht Einstellungen Hilfe                                                                                                    |                                                                                                    |                  |
| 드 남                                                                                                    | i O ⊞ tr 7 № O X<br>Eigenschaften Zuletzt geöffnet Wiedergabeliste Verlauf Filter Zeitzachse Kodieren Vollbild      |                  |
| Eigenschaften 28 8                                                                                                    | Wiedergabeliste                                                                                                    | හස               |
| 1ba336.MTS                                                                                                    | # Vorschaublider Clip In Laufzeit Anfang                                                                            |                  |
| Kommentare:                                                                                                    | 1 1ba336.MTS 00:00:00:00:00:17:19 00:00:00                                                                          | l l              |
|                                                                                                    | K                                                                                                    |                  |
| Spieldauer 00:00:17:19 💭                                                                                                    |                                                                                                    |                  |
| Video Audio Metadaten                                                                                                    |                                                                                                    |                  |
| Spur 1: 1920x1080 h264 -                                                                                                    |                                                                                                    |                  |
| Codec H.264 / AVC / MPEG-4 AVC /<br>Auflisung 1920x01890<br>Framcate 25<br>Format yux420p<br>Setenvenhilmis 16 © : 9 ©<br>Abbatmodes Zelferszouroverfolmen (fr - |                                                                                                    |                  |
| Halbbild-Reihenfolge Top Field First                                                                                                    |                                                                                                    | <sup>4</sup> × ≞ |
|                                                                                                    | 00:00:00:00  00:00:02:00  00:00:04:00  00:00:04:00  00:00:06:00  00:00:08:00  00:00:10:00  00:00:12:00  00:00:14:00 | 00:00:16:00      |
| Zurücksetzen =                                                                                                    | 00:00:02:04 € / 00:00:17:19 H ↔ ► ₩ H E ★                                                                           |                  |
| Eigenschaften Filter                                                                                                    | Quelle Programm                                                                                                    |                  |
| Zeltachse                                                                                                    |                                                                                                    | 30 X             |
| = + - ^ > ~ = 🚺 🗠 🕲                                                                                                    |                                                                                                    |                  |
| 00:00:00:00  00:00:05:09  00:0                                                                                                    | 9.10.19                                                                                                    |                  |
| V1 07.415 108336.MTS                                                                                                    |                                                                                                    |                  |
|                                                                                                    |                                                                                                    |                  |
|                                                                                                    |                                                                                                    |                  |
|                                                                                                    |                                                                                                    |                  |
|                                                                                                    |                                                                                                    |                  |
|                                                                                                    |                                                                                                    |                  |

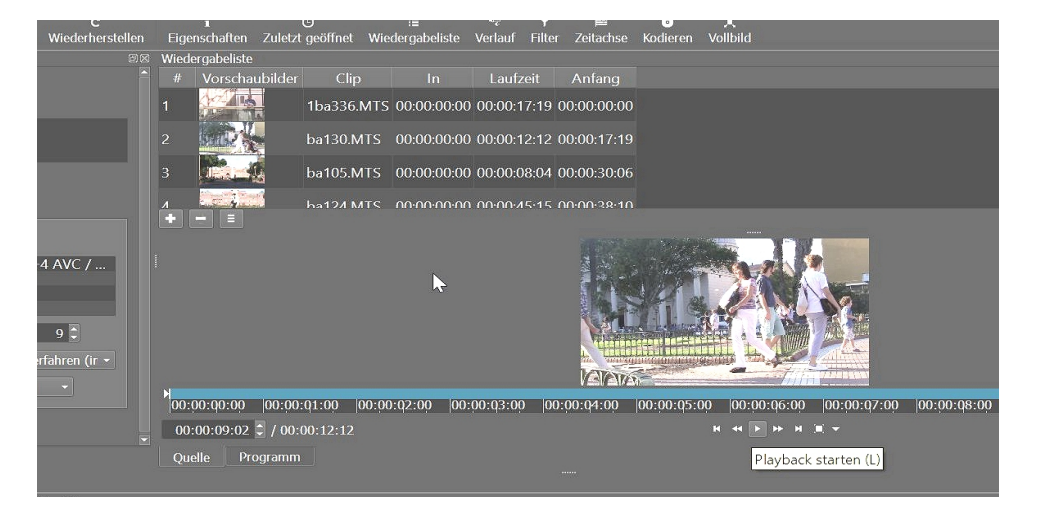

Im Videospurkopf können weitere Video- und Audiospuren angelegt werden.

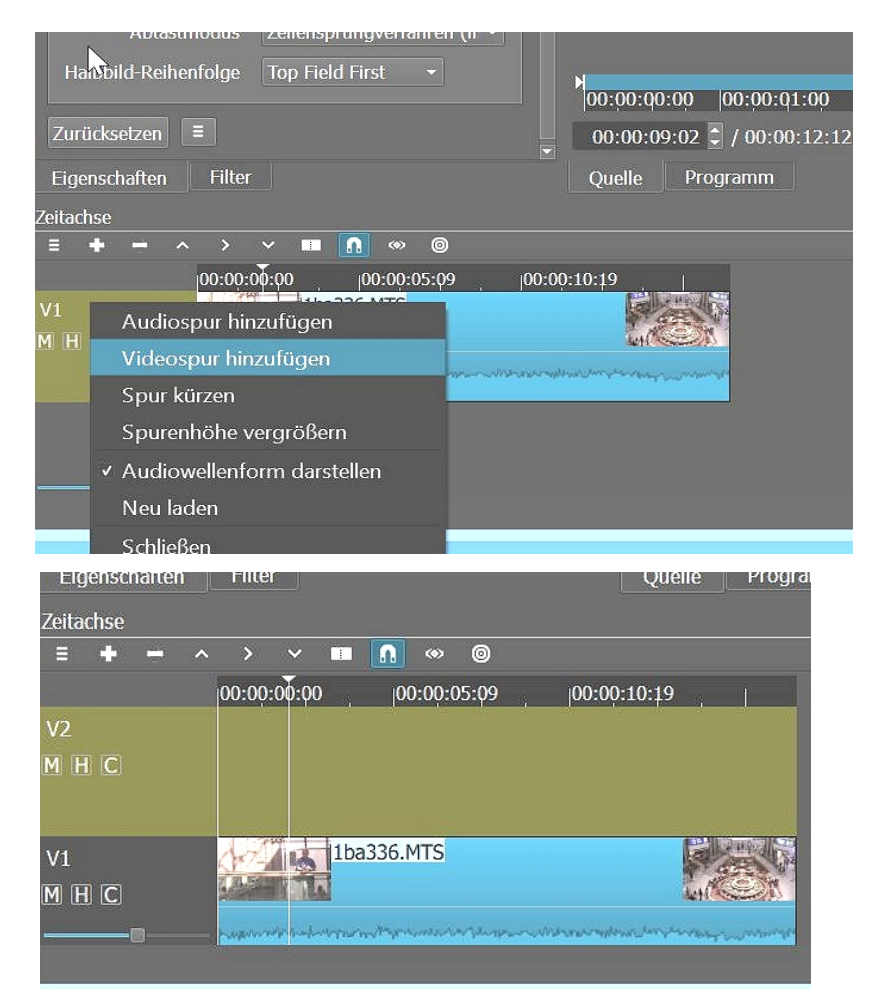

Weitere Clips können aus der Wiedergabeliste in die Timeline gezogen werden.

| <u>D</u> atei <u>B</u> earbeiten <u>A</u> nsicht Einstellungen <u>H</u> ilte                                                                                                    |                         |                         |                                  |                              |                           |               |                 |
|----------------------------------------------------------------------------------------------------|-------------------------|-------------------------|----------------------------------|------------------------------|---------------------------|---------------|-----------------|
| ⊐ ⊟ ⊃ C<br>Datei öffnen Speichern Rückgängig Wiederherstellen                                                                                                    | i<br>Eigenschaften Zule | O<br>tzt geöffnet Wie   | i≣<br>edergabeliste              | ্ফ <b>স</b><br>Verlauf Filte | j <b>≡</b><br>r Zeitachse | o<br>Kodieren | ×<br>Vollbild   |
| igenschaften සාක                                                                                                    | Wiedergabeliste         |                         |                                  |                              |                           |               |                 |
| ba130.MTS                                                                                                    | # Vorschaubild          | er Clip                 |                                  | Laufzeit                     | Anfang                    |               |                 |
| Kommentare:                                                                                                    | 1                       | 1ba336.MTS              | 00:00:00:00                      | 00:00:17:19                  | 00:00:00:00               |               |                 |
|                                                                                                    | 2 500                   | ba130.MTS               | 00:00:00:00                      | 00:00:12:12                  | 00:00:17:19               |               |                 |
| Spieldauer 00:00:12:12                                                                                                    | 3                       | ba105.MTS               | 00:00:00:00                      | 00:00:08:04                  | 00:00:30:06               |               |                 |
| Video Audio Metadaten                                                                                                    | ,                       |                         |                                  | 00-00-45-15                  |                           |               |                 |
| Spur 1: 1920x1080 h264 •<br>Codec H-264 / AVC / MPEG-4 AVC /<br>Auflösung 1920x1080<br>Framerate 25<br>Format vuv420p<br>Seiterverhältnis h16 \$: 9 \$<br>Abtastmodus Zelensprungverfahren (ir •<br>Habibild Reitenföne Tion Field Find • |                         |                         |                                  |                              |                           |               |                 |
|                                                                                                    | 00:00:00:00             | (                       | 00:00:05:00                      |                              | 00:00:                    | 10:00         | 00:00:15:00     |
| zuruoksetzen =                                                                                                    | 00:00:23:03 💆 / 0       | 0:00:27:11              |                                  |                              |                           |               | и « + > > и Щ - |
| Eigenschaften Filter                                                                                                    | Quelle Program          |                         |                                  |                              |                           |               |                 |
| feitachse                                                                                                    |                         |                         |                                  |                              |                           |               |                 |
| = + - ^ > Y 💷 <u>N</u> 💿 🐵                                                                                                    |                         |                         |                                  |                              |                           |               |                 |
| 00:00:00:00 00:00 <sup>0</sup> Während zieher<br>V2<br>M H IC                                                                                                    | abspielen (00:00:16     | :03 100:00<br>ba130.MTS | 21:13<br>Sarahari<br>Amerikanaka |                              |                           |               |                 |
| VI<br>M H C                                                                                                    |                         |                         |                                  |                              |                           |               |                 |

Zwischen Quelle und Programmonitor kann umgeschaltet werden wie gewohnt.

Um Audio vom Video zu trennen gibt es einen Trick: eine neue Audiospur wird angelegt und dann per Drag and Drop der Audiospuranteil des Videos dorthin gezogen. Der Ton kann jetzt weiterverwendet, kopiert oder gelöscht werden.

Ganz normaler Mehrspurschnitt mit dem Verschieben von Clips:

|                                                                                   |                                                                                           | Untitled* - Shotcut                                                                                                    | _ 🗆 🗡          |
|-----------------------------------------------------------------------------------|-------------------------------------------------------------------------------------------|----------------------------------------------------------------------------------------------------|----------------|
| Datei Bearbeite                                                                   | n Ansicht Einstellungen <u>H</u> ilfe                                                     |                                                                                                    |                |
| 🖴<br>Datei öffnen Spe                                                             | 님 그 C<br>eichern Rückgängig Wiederherstellen                                              | i O i≡ ∽ ▼ ⊯ ● X<br>Eigenschaften Zuletzt geöffnet Wiedergabeliste Verlauf Filter Zeitachse Kodieren Vollbild                                                                                                    |                |
| Eigenschaften                                                                     |                                                                                           | 9 Wiedergabeliste                                                                                                    | 28             |
| ba124.MTS                                                                         |                                                                                           | # Vorschaubilder Clip In Laufzeit Anfang                                                                                                    | Î              |
| Kommentare:                                                                       |                                                                                           | 1 Jba336.MTS 00:00:00:00 00:00:17:19 00:00:000                                                                                                    |                |
|                                                                                   |                                                                                           | 2 ba130.MTS 00:00:00:00 00:00:12:12 00:00:17:19                                                                                                    |                |
| Spieldauer 00:0                                                                   | 00:45:15                                                                                  | 3 ba105.MTS 00:00:00 00:00:08:04 00:00:30:06                                                                                                    |                |
| Video Audi                                                                        | o Metadaten                                                                               |                                                                                                    |                |
| Spur 1: 1920x<br>Codec F<br>Auflösung 1<br>Framerate 2<br>Format y<br>Seitenverhi | 1080 h264 ×<br>1.264 / AVC / MPEG-4 AVC /<br>920x1080<br>5<br>uv420p<br>altnis 16 🖗 : 9 🖗 |                                                                                                    |                |
| Abtastm                                                                           | odus Zeilensprungverfahren (ir •                                                          | 00:00:00 0 00:00:00 00:00:00 00:00:00 00:00:                                                                                                    | 00:00:40:00    |
| Halbbild-Reihen                                                                   | folge Top Field First -                                                                   | 00:00:33:24 ♀ / 00:00:45:14                                                                                                    | -:-:-/ -:-:-:- |
| Eigenschaften                                                                     | Filter                                                                                    | r<br>Quelle Programm                                                                                                    |                |
| Zeitachse                                                                         |                                                                                           |                                                                                                    | 218            |
| = + - ^                                                                           | › · 🚥 <u>n</u> 💿 🛛                                                                        |                                                                                                    |                |
| V2<br>M H C                                                                       | 00:00:00:00 00:00:03:18 00:0                                                              | 00-07-12 00-00-11-06 00-00-15-00 00-00-18-18 00-00-22-12 00-00-26-06 00-00-03-0-00 00-00-03-19 00-00-37-12 0<br>1 00-10-11-06 00-00-13-00 00-00-37-12 0<br>1 00-10-11-06 00-00-13-00 00-00-37-12 0<br>1 00-10-11-06 00-00-13-00 00-00-37-12 0<br>1 00-10-11-06 00-00-13-00 00-00-37-12 0<br>1 00-10-11-06 00-00-13-00 00-00-37-12 0<br>1 00-10-11-06 00-00-13-00 00-00-37-12 0<br>1 00-10-11-06 00-00-13-00 00-00-37-12 0<br>1 00-10-11-06 00-00-13-00 00-00-37-12 0<br>1 00-10-11-06 00-00-13-00 00-00-37-12 0<br>1 00-10-11-06 00-00-13-00 00-00-37-12 0<br>1 00-10-11-06 00-00-13-00 00-00-37-12 0<br>1 00-10-10-00-00-13-00 00-00-37-12 0<br>1 00-10-10-00-00-13-00 00-00-00-00-00-00-00-00-00-00-00-00- | 00:00:41:06    |
| V1<br>MHC                                                                         | 1ba336.MTS                                                                                |                                                                                                    |                |
|                                                                                   |                                                                                           |                                                                                                    |                |

Schneiden bzw. Trennen, Entfernen und Einkürzen über die Anfasser an Clipanfang und -ende Links oben in der Zeitleiste sind entsprechenden Buttons:

|                                                                                                    |                                   | Untitleo                                    | 1* - Shotcut                            |                         | _ 🗆 🗙                                    |
|----------------------------------------------------------------------------------------------------|-----------------------------------|---------------------------------------------|-----------------------------------------|-------------------------|------------------------------------------|
| <u>D</u> atei <u>B</u> earbeiten <u>A</u> nsicht Einstellungen <u>H</u> ilfe                                          |                                   |                                             |                                         |                         |                                          |
| 때 님 그 C<br>Datei öffnen Speichern Rückgängig Wiederherstellen                                                         | i O<br>Eigenschaften Zuletzt geöf | i≣ ↔ ▼<br>fnet Wiedergabeliste Verlauf Filt | ⊨ o X<br>er Zeitachse Kodieren Vollbild |                         |                                          |
| Eigenschaften 🚳                                                                                                    | Wiedergabeliste                   |                                             |                                         |                         | exe<br>a                                 |
| ba124.MTS                                                                                                    | # Vorschaubilder                  | Clip In Laufzeit                            | Anfang                                  |                         |                                          |
| Kommentare:                                                                                                    | 1 1ba                             | 336.MTS 00:00:00:00 00:00:17:19             | 00:00:00:00                             |                         |                                          |
|                                                                                                    | 2 2 ba1                           | 30.MTS 00:00:00:00 00:00:12:12              | 00:00:17:19                             |                         |                                          |
| Spieldauer 00:00:45:15 🗘                                                                                              | 3 <b>b</b> a1                     | 05.MTS 00:00:00 00:00:08:04                 | 00:00:30:06                             |                         |                                          |
| Video Audio Metadaten                                                                                                 | / → → ha1                         | 24 MTS 00-00-00-00 00-00-45-15              | 00-00-28-10                             |                         |                                          |
| Spur 1: 1920x1080 h264 ▼<br>Code: H.264 / AVC / MPEG-4 AVC /<br>Auflösung 1920x1080<br>Framerate 25<br>Format vut¥20p |                                   |                                             |                                         |                         |                                          |
| Seitenverhältnis 16 🤤                                                                                                 |                                   |                                             |                                         |                         |                                          |
| Abtastmodus Zeiler prungverfahren (ir <del>-</del>                                                                    | 00:00:00                          | 00:00:10:00                                 | 00:00:20:00                             | 00:00:30:00             | 00:00:40:00                              |
| Halbbild-Reihenfolge Top Leld First 👻                                                                                 | 00:00:10:10 🗘 / 00:00:40          |                                             |                                         | нищ≁                    |                                          |
| Eigenschaften Filter 🔪 🦯                                                                                              | Quelle Programm                   |                                             |                                         |                         |                                          |
| Zeitachse                                                                                                    |                                   |                                             |                                         |                         | <u>នេះ</u>                               |
| = + - ^ > ~ <b>= 1</b> 💌 🐵                                                                                            |                                   |                                             |                                         |                         |                                          |
| V2<br>M H C                                                                                                    | nen (S) 2 . 100:00:11:06          | 00:00:15:00 00:00:18:18<br>ba130.MTS        | 00:00:22:12 00:00:26:06                 | 00:00:30:00 00:00:33:19 | 10:0:0:37:12 10:0:0:41:06 10:0:0:0:45:00 |
| V1<br>M H C                                                                                                    | angeannacht ageiringtean teinete  |                                             | Second proto for second                 | 5.MTS                   |                                          |

Und Tastaturkürzel gibt es natürlich:

Abspielen: Enter oder L, Stop: Enter nochmal oder K, Rückwärts J, Pfeiltasten für Einzelbildschaltung, Schnitt = "An Abschnittposition trennen" mit S Ripple-Editing gibt es natürlich auch.

Und der Zoom für die Zeitleiste ist unten links.

Rechts vom Vorschaumonitor kann übrigens eine Aussteuerungsanzeige zugeschaltet werden.

Möchte ich Überblendungen zwischen den Clips einfügen, geht das im Einspurmodus am einfachsten:

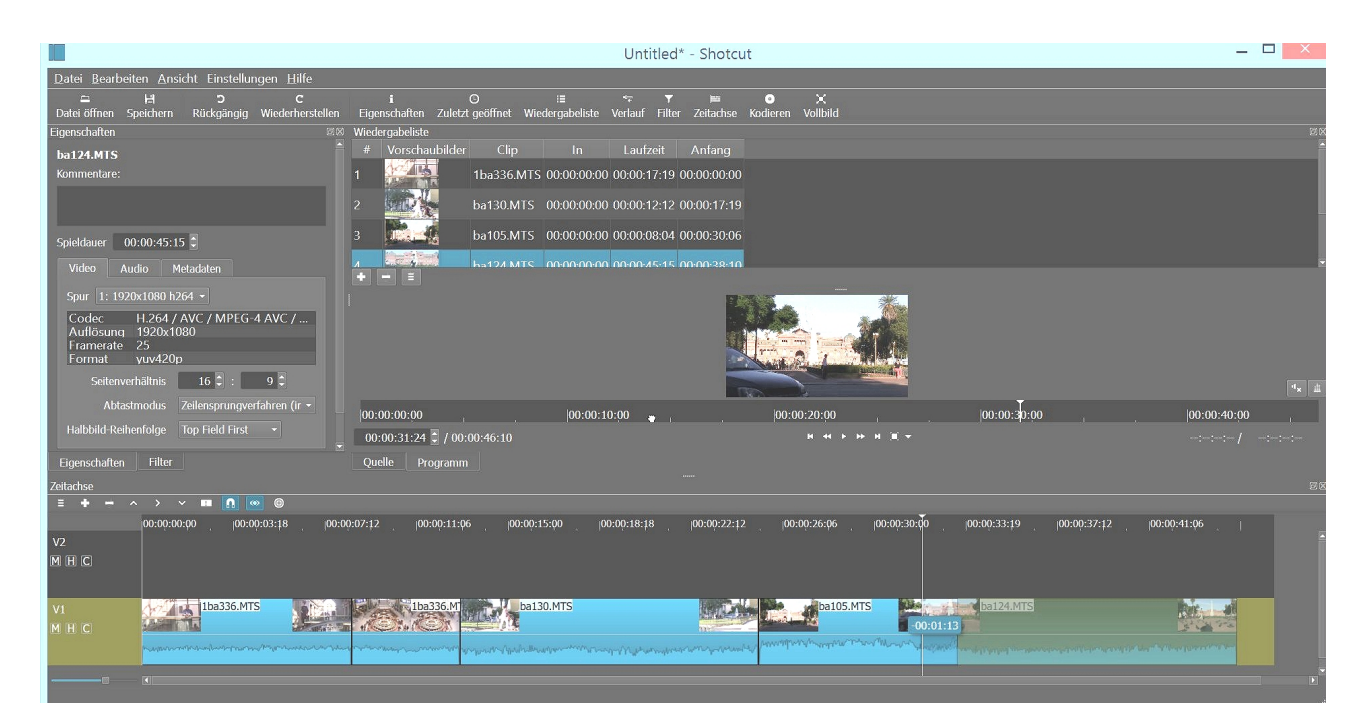

Die Clips werden nun übereinander gezogen. Die Überlappung bestimmt die Länge der Blende:

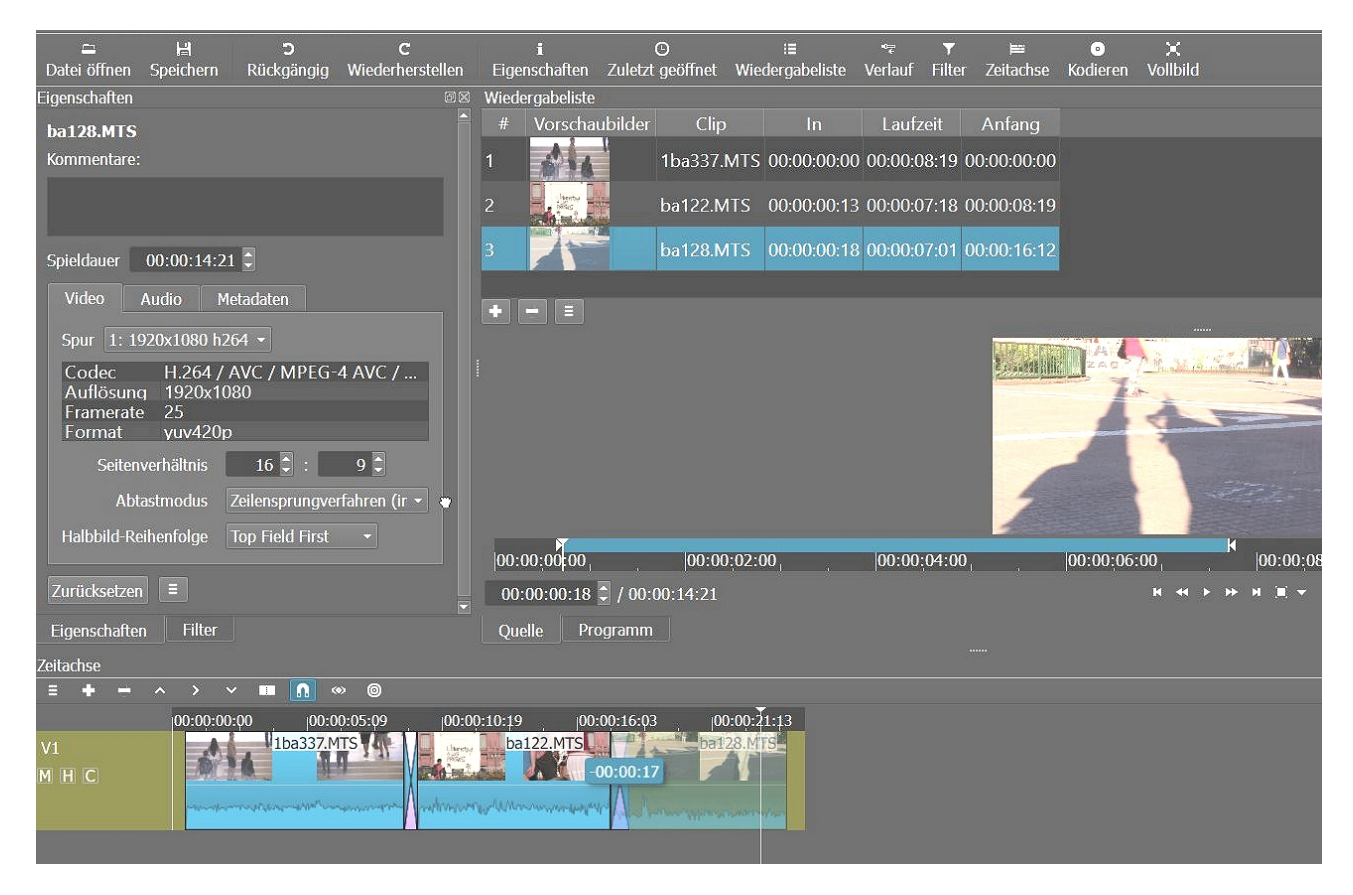

Effekte verbergen sich hinter dem Button "Filter".

Da gibt es z. B. auch einen Stabilisierungsfilter!

Aber wie es ausschaut keine Keyframe-Steuerung. Man darf gespannt auf zukünftige Versionen sein. Und man kann sich die Fensteransicht nach Gusto einstellen.

Ach ja, und immer ist häufiges Speichern angeraten!

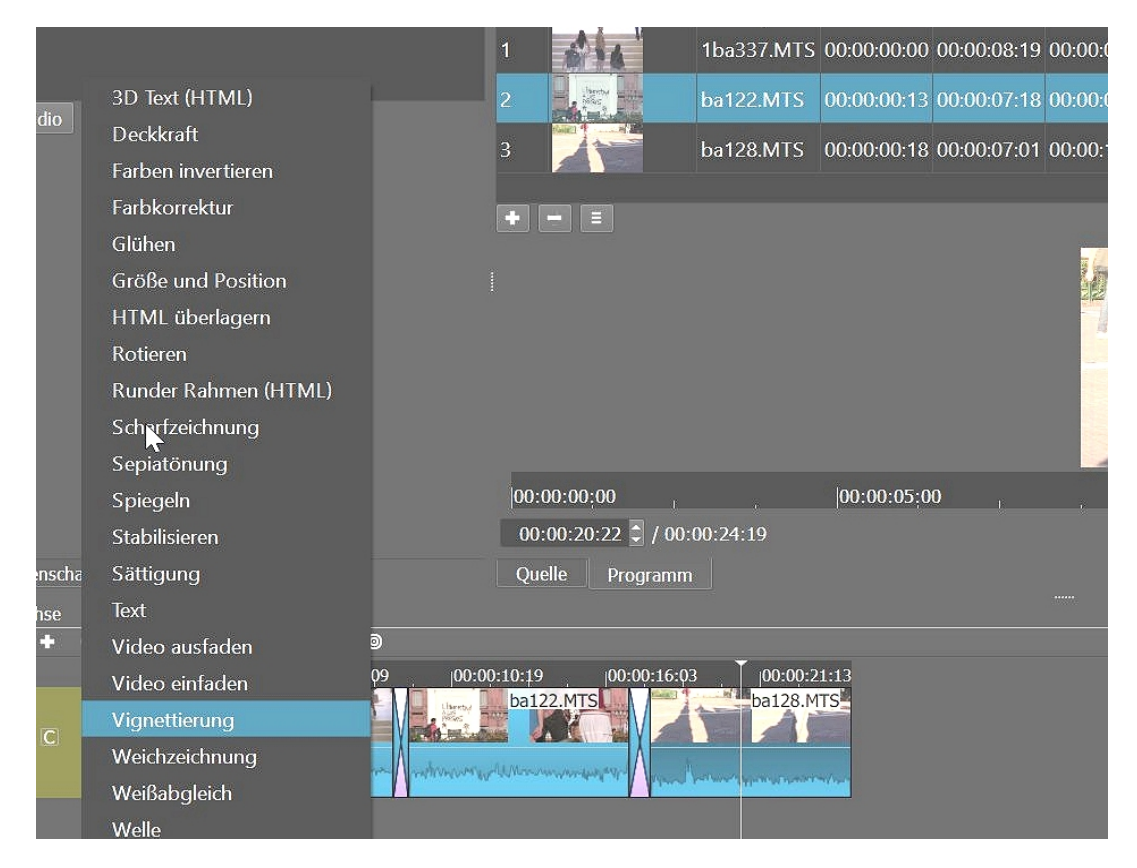

Einstellen lassen sich die Effekte natürlich auch:

|                          | enteri <u>m</u> inare | ant Emsterior                      | igen <u>n</u> ine                      |         |                                            |           |                 |               |                    |                           |                    |                      |               |               |         |
|--------------------------|-----------------------|------------------------------------|----------------------------------------|---------|--------------------------------------------|-----------|-----------------|---------------|--------------------|---------------------------|--------------------|----------------------|---------------|---------------|---------|
| <b>≃</b><br>Datei öffnen | 냄<br>Speichern        | <b>)</b><br>Rückgängig             | <b>C</b><br>Wiederherstelle            | en      | <b>i</b><br>Eigenschaften                  | Zuletzi   | ©<br>t geöffnet | Wied          | i≣<br>lergabeliste | ∾ <del>ॄ</del><br>Verlauf | <b>▼</b><br>Filter | )<br>E≡<br>Zeitachse | ⊙<br>Kodieren | ¥<br>Vollbild |         |
| ilter                    |                       |                                    | G                                      | 9X      | Wiedergabeliste                            |           |                 |               |                    |                           |                    |                      |               |               |         |
| Vignettieru              | ng                    |                                    |                                        |         | # Vorscha                                  | ubilder   | Clip            |               | In                 | Laufz                     | eit                | Anfang               |               |               |         |
|                          |                       |                                    |                                        |         | 1                                          |           | 1ba337.1        | MTS           | 00:00:00:00        | 00:00:0                   | 8:19               | 00:00:00:00          |               |               |         |
| + Audio +                | Video 🗖               |                                    |                                        |         | 2                                          |           | ba122.M         | TS            | 00:00:00:13        | 00:00:0                   | 7:18               | 00:00:08:19          |               |               |         |
| Voreins                  | tellung               |                                    | -                                      |         | 3                                          | 5         | ba128.M         | TS            | 00:00:00:18        | 00:00:0                   | 7:01               | 00:00:16:12          |               |               |         |
| U                        | Radius                |                                    | 23 %                                   | D       |                                            |           |                 |               |                    |                           |                    |                      |               |               |         |
| Weiche Auswal            | hlkante 📃             |                                    | 80 %                                   | D       |                                            |           |                 |               |                    |                           |                    | 10                   |               |               |         |
| De                       | We                    | iche Auswahlk                      | ante (non-linear                       | r)<br>D |                                            |           |                 |               |                    |                           |                    | L                    | ý             |               |         |
|                          |                       |                                    |                                        |         | 00:00:00;00                                |           |                 |               | 00:00:05;0         | 0                         |                    |                      | 00:00:10;     | 00 ,          |         |
|                          |                       |                                    |                                        |         | 00:00:20:22                                | 00:       | 00:24:19        |               |                    |                           |                    |                      |               | н 44 м м      | M (B) 🔫 |
| Eigenschafter            | 1 Filter              |                                    |                                        |         | Quelle Pr                                  | ogramm    |                 |               |                    |                           |                    |                      |               |               |         |
| eitachse                 |                       |                                    |                                        |         |                                            |           |                 |               |                    |                           |                    |                      |               |               |         |
| = + -                    | ^                     | • 🔳 🚺 «                            | » @                                    |         |                                            |           |                 |               |                    |                           |                    |                      |               |               |         |
| V1<br>И Н С              | 00:00:00:             | 00  00:0                           | 0:05:09 C                              | 00:00   | :10:19  00<br>ba122.MTS                    | :00:16:0: |                 | :00:2<br>28.M | 1:13<br>TS         |                           |                    |                      |               |               |         |
|                          |                       | ahilina ahilin <sup>a a</sup> aaya | ana kana kana kana kana kana kana kana | M       | AMARAN ANA ANA ANA ANA ANA ANA ANA ANA ANA | /<br>/    | harmed sharme   | Directority   | **/****            |                           |                    |                      |               |               |         |

Das Programm kann noch einiges mehr, das sollte doch leicht herauszufinden sein. Und es gibt einige Videotutorials auf Youtube.

Ein weiteres Programm ist der VSDC-Videoeditor. Hier beim Installieren aufpassen! Als erstes die Projekteinstellungen:

|                                                                     | Ŧ                                                                                                    | VSDC Free Video Editor                                                                                                    | - 8 ×                          |
|---------------------------------------------------------------------|----------------------------------------------------------------------------------------------------|----------------------------------------------------------------------------------------------------|--------------------------------|
| Projekte Szenen<br>Projekt Projekt Projekt Projekt Offnen speichern | Arsicht Editor Hilfe                                                                                               | ndau Pojeti<br>espotiere                                                                                                    | Options • 🛧                    |
| Projektbeglei **                                                    | Restantiasprese<br>Control Control<br>Control Control<br>Restatundor Polad Ann<br>1. Project Loppol<br>Coluber 10/ | Projekteinstellungen<br>Projekt<br>Rendnung:<br>Projekt 1<br>Auflöung:<br>Discolation Swei (105)<br>Freigens:<br>Statistics<br>Freigens:<br>Swei of Swei (105)<br>Freiden:<br>Freigens:<br>Swei of Swei (105)<br>Freiden:<br>Freiden:<br>Fre | Eigenschaftenfenster *×<br>E 6 |
|                                                                     | Neues Projekt Projekt öffnen                                                                                       |                                                                                                    |                                |

Die Programmoberfläche schaut recht passabel aus:

| Projekt Szene A Aracki Eliter Hule      Projekt Szene A Aracki Eliter Hule      Projekt Beglei, **     Projekt Beglei, **     Projek                                                                                                    | Options •<br>a |
|----------------------------------------------------------------------------------------------------|----------------|
| In the second screene Enlines Later Alex Barrier Barrier Barri                                                                                                    | ÷              |
| sadardeem Koperem Entigen Locker Ales Bridgelange Wedentestein Schappschap Aastert Objekt Videoeffete Audoeffete<br>projektbegele**  Frontester Projekt Scane 0  Frontester Frontester Fr                                                                                                    | *              |
| igendeling in addet in addet in addet in addet in addet in a second of a second of a secon                                                                                                    | ÷              |
| ojektbeglei ** Ressourcenfenster<br># Protect 1<br># Scene 0<br>%<br># Constant<br># Scene 0<br># Constant<br># Scene 0<br># Constant<br># Scene 0<br># Constant<br># Scene 0<br># Constant<br># Constant<br># Cons | ą              |
| Project 1     Tom     Tom     To                                                                                                    |                |
| Colecti als Video Intruditigen           Als Audochjekt hinzufligen           Image: School (State Street (State Street (St                                                                                                    |                |

Neue Clips werden in den Monitor gezogen ... und sind dann im Ressourcenfenster:

| (a) 1 € (*) a) ∓                                                                                                    | VSDC Free Video Editor                                                                                                    | _ 0 ×                         |
|----------------------------------------------------------------------------------------------------|----------------------------------------------------------------------------------------------------|-------------------------------|
| Projekte Szenen Ansicht Editor Hilfe                                                                                                    |                                                                                                    | Options 🗸 🚸                   |
|                                                                                                    | 🖻 🗮 🍕 👪 🔣 😥                                                                                                    |                               |
| Ausschneiden Kopieren Einfügen Löschen Alles Rückgängig Wiederf                                                                                                    | herstellen Schnappschuss Assistent Objekt Videoeffekte Audioeffekte                                                                                                    |                               |
| auswählen machen                                                                                                    | erstellen starten hinzufügen * * *                                                                                                    |                               |
| Projektbeglej * ×                                                                                                    |                                                                                                    | Ressourcenfenster * *         |
| B Project 1<br>↓ ℓ Scene 0<br>D D D D D D D D D D D D D D D D D D D                                                                                                     |                                                                                                    | Bilder<br>.刀 Ton<br>⊟ ጫ Video |
| 🗼 🛛 과 🖡 🗢 📔 Videotools                                                                                                    | footagekursppro – 🗆 🛛 🖉                                                                                                    | - S 20a137.MTS; ID=1          |
| Datei Start Freigeben Ansicht Wiedergabe                                                                                                    | ∧ ②                                                                                                    |                               |
| Kopieren Einfüger<br>Zwischenablage<br>TOSHIBA EXT (F:)<br>Adobe CS6content<br>argelitien<br>argelitien<br>biennale 13<br>cinemaoftransgression<br>domagk<br>To Stelemente 1 Element ausgewählt (49,5 MB) | aften Auswählen<br>inen<br>pro V C footagekursppro P<br>iba336.MTS<br>iba337.MTS<br>iba337.MTS<br>iba37.MTS<br>iba37.M | ;04.800 , 00:05.280 ,         |

... oder sie werden im folgenden Menü importiert (der Dia-Show-Assistent wird weggeklickt!).

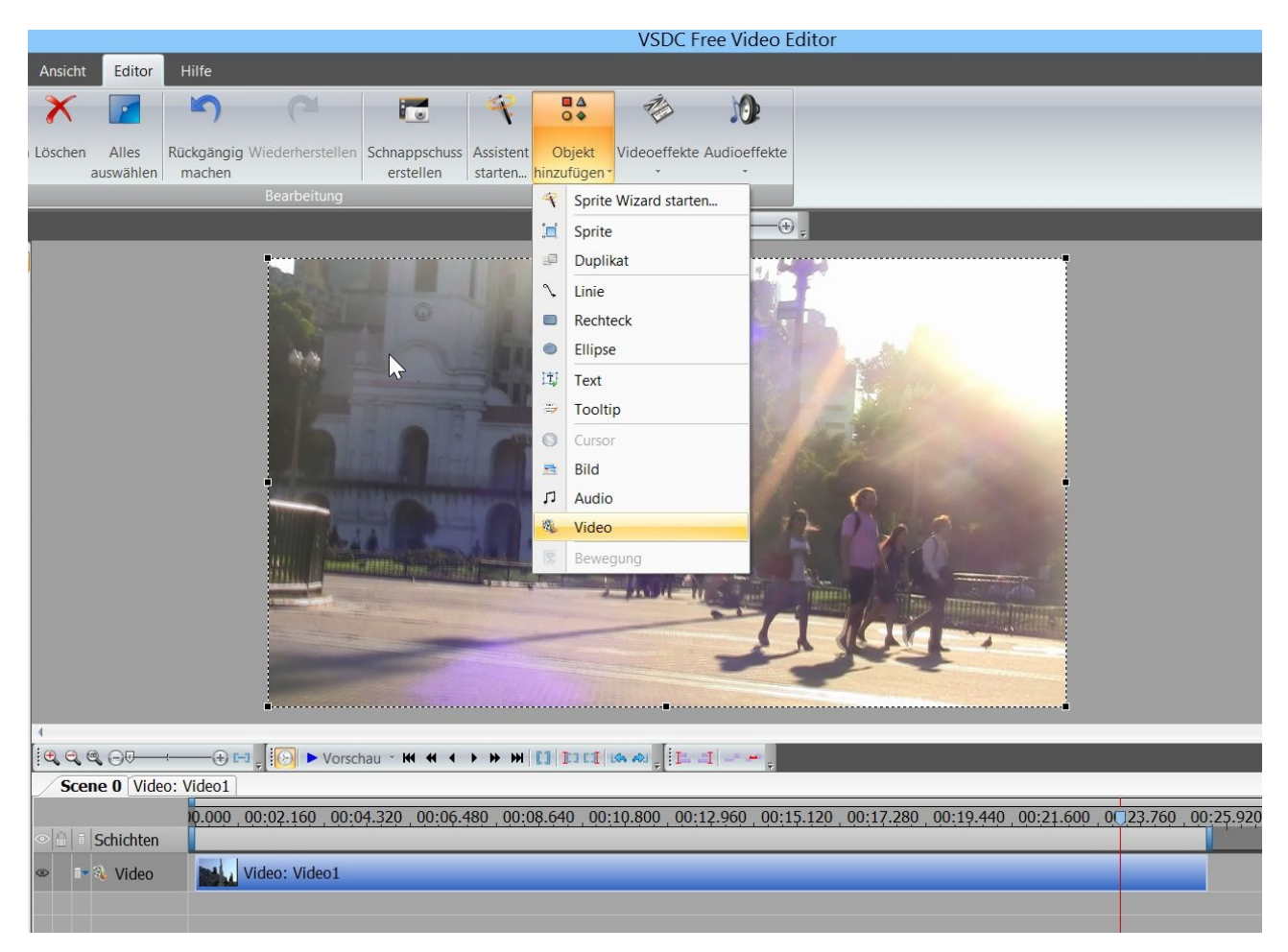

Für Irritation sorgt beim Import, dass die Größe im Monitor sich dauernd ändert. Die Lösung ist im Eigenschaftsfenster ein Klick auf den Button "Auf Größe des Mutterobjekts ändern":

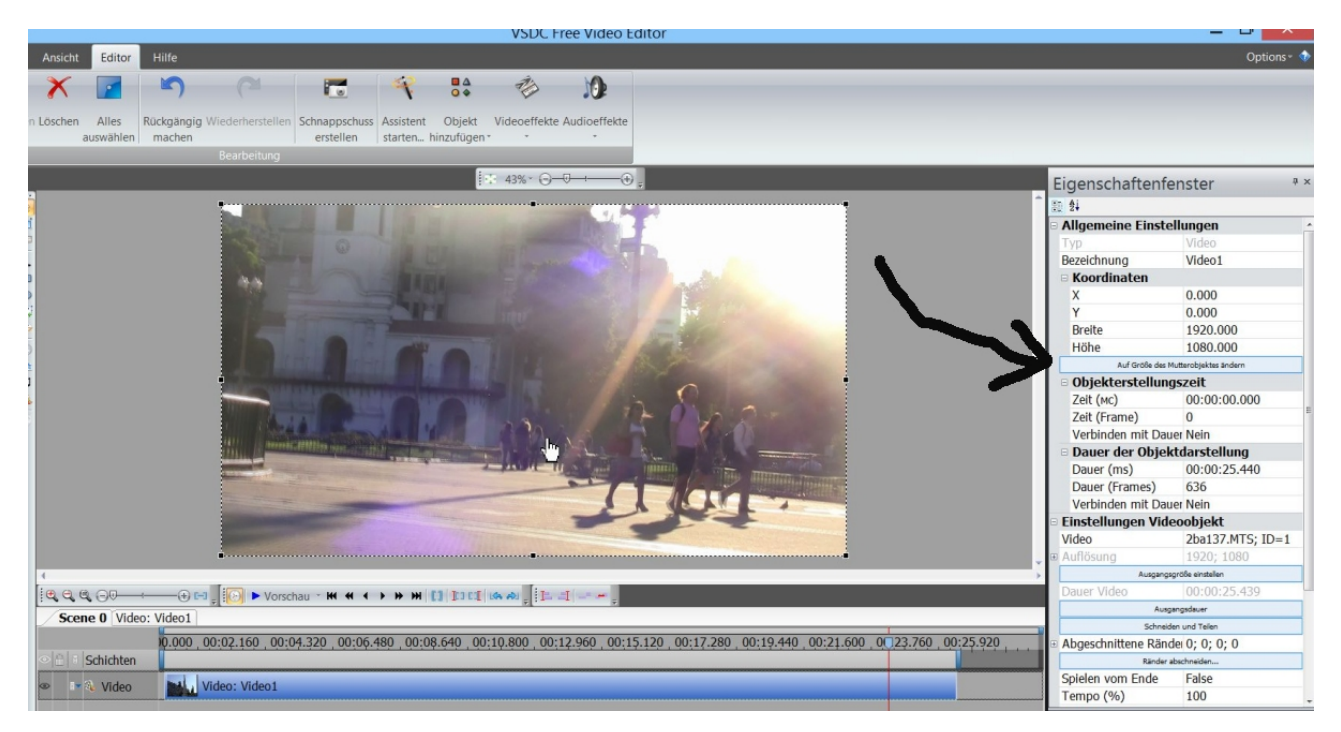

Und das ist nur der erste von merkwürdigen Bedienschritten in diesem Programm. Der nächste folgt, wenn ein weiterer Clip eingefügt wird. In diesem Fenster bestimmen wir wo:

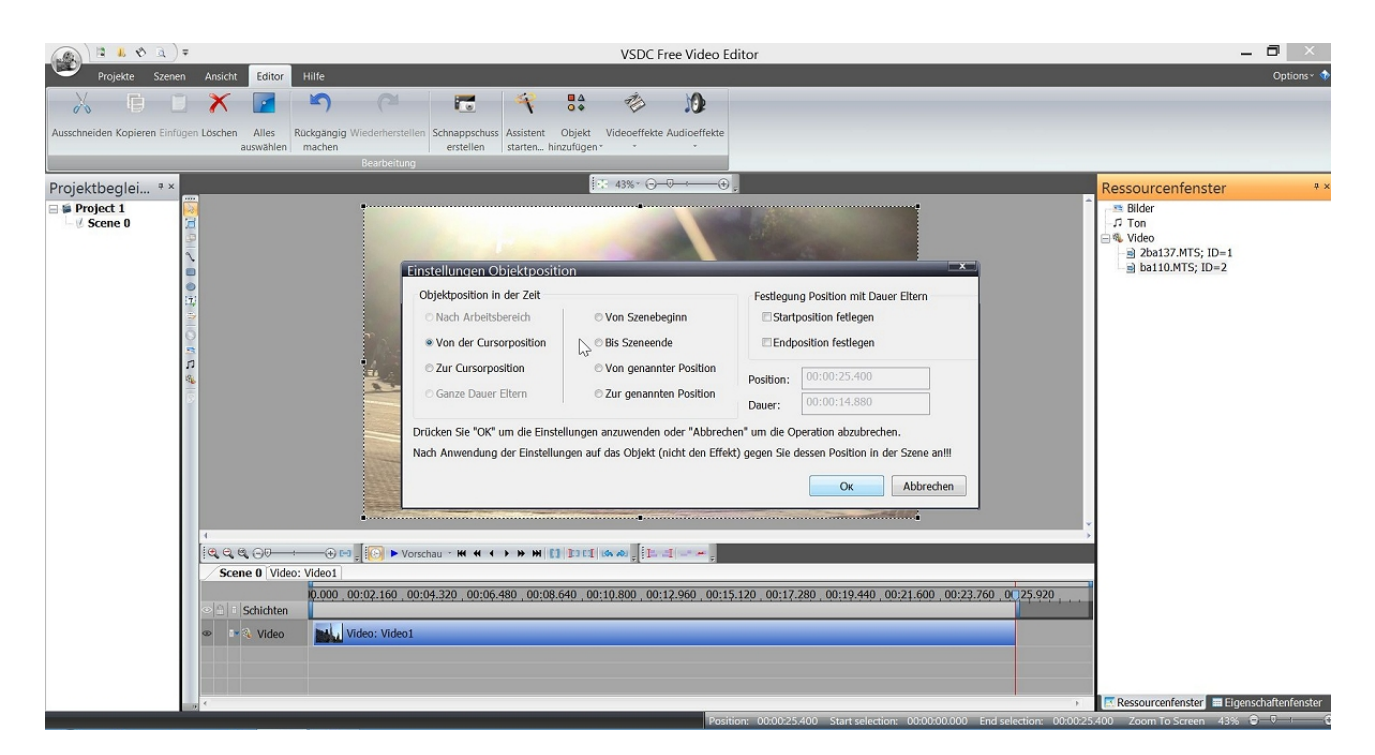

Für die nächsten Schritte wurde ins Ansichtsmenü umgeschaltet. Schaut netter aus:

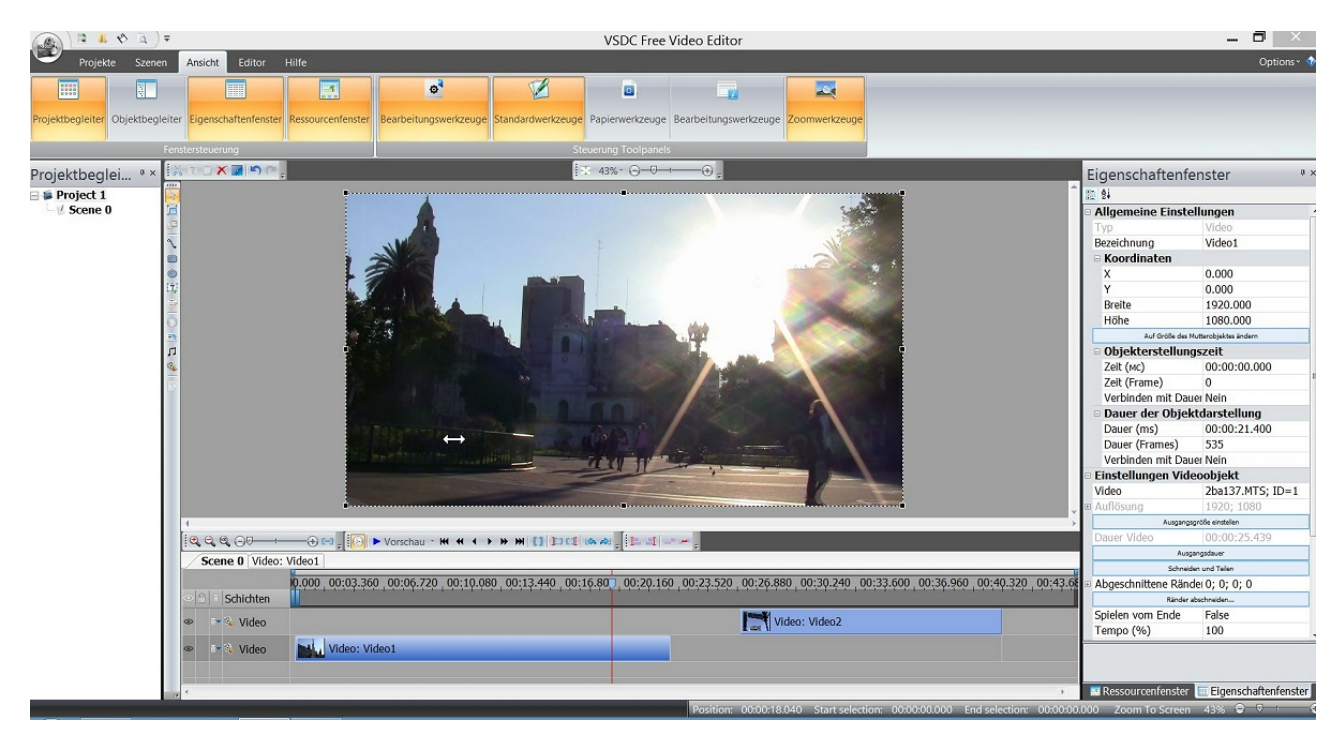

Links im Monitorfenster befinden sich etliche Werkzeuge für Auswahlwerkzeug und die wichtigen Hinzufügen-Optionen. Doch was ist ein Sprite! Und was ein Klon? Oje.

PS: Auch hier gilt oft Zwischenspeichern!!!!

Die Clips können in der Timeline verschoben werden. Achtung: jeder Clip hat eine eigene Spur! Die Clips können immerhin an Anfang und Ende eingekürzt werden. Und es gibt Kontextmenüs für z. B. die Timeline.

Wichtiger sind aber die Bearbeitungsmöglichkeiten wie das Zerschneiden von Clips!

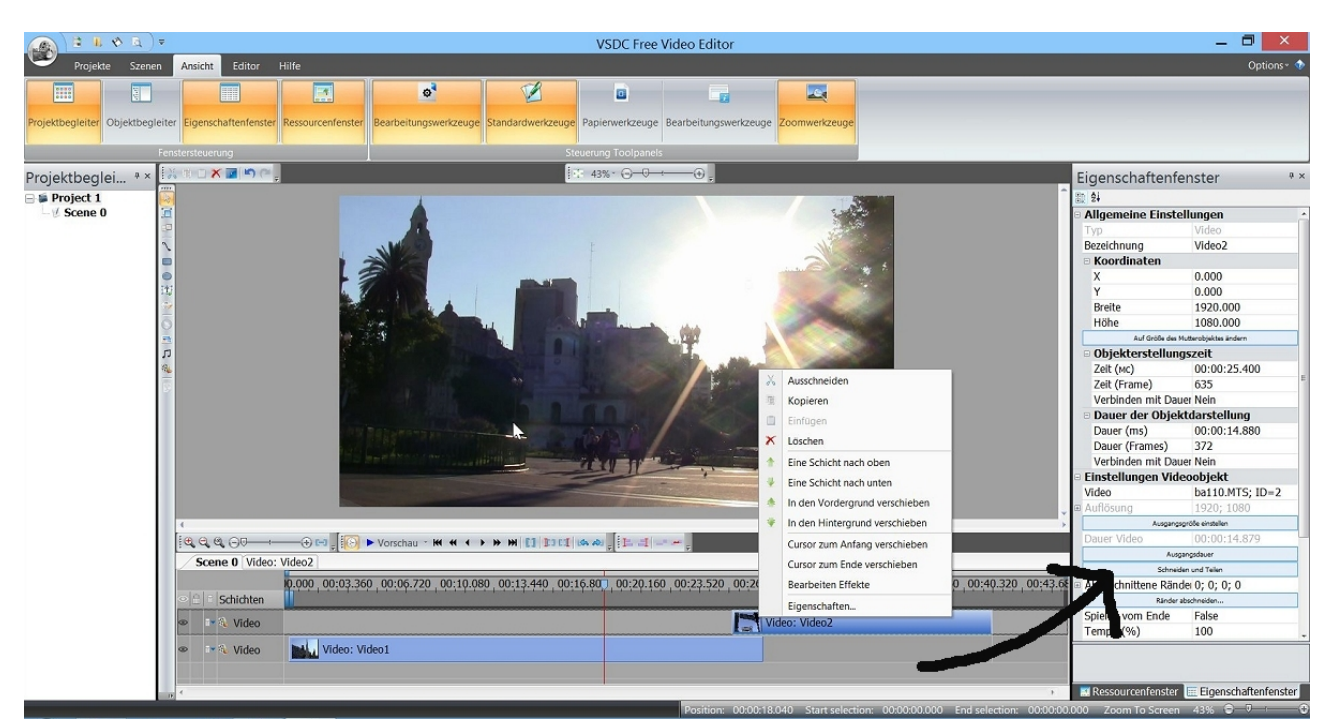

Diese wichtige Funktion findet sich im Eigenschaftsfenster unter "Schneiden und Teilen":

Dann öffnet sich eine Art Trimmfenster:

| <i>€</i> <u>∂</u> )=     | 📽 Video Editor                                     |                                        |                                                                                                    |                                                                                                    | — — ×                           | 1                          |
|--------------------------|----------------------------------------------------|----------------------------------------|----------------------------------------------------------------------------------------------------|----------------------------------------------------------------------------------------------------|---------------------------------|----------------------------|
| e Szenen Anticht         | Neue Mark                                          | schon Wiederherstellen                 |                                                                                                    | landa                                                                                                    |                                 |                            |
|                          |                                                    | wiedeniersteilen                       |                                                                                                    |                                                                                                    | Addio exporterent               |                            |
| Objektbegleiter Eigensch | Information                                        | 05.4 00:06.5 00:07.5 00:08.6 00:09.7 0 | 0:10.8 00:11.9 00:13.0 00:14.0 00:15.1 00                                                                                                    | 16.2 00:17.3 00:18.4 00:19.5 00:20.6                                                                                                    | 00:21.6 00:22.7 00:23.8 00:24.9 |                            |
| Fenstersteuer            | Markierung hinzufügen.<br>Markierungen können zum  |                                        |                                                                                                    |                                                                                                    |                                 |                            |
| ei * × 👯 🖘 🗆 🛪           | sowie zur Erstellung von<br>DVD-Kapiteln verwendet |                                        |                                                                                                    |                                                                                                    |                                 | schaftenfens               |
| <u></u>                  | werden                                             | 2ba137.MTS                             |                                                                                                    |                                                                                                    |                                 | Auf Größe des Muttern      |
| <b>.</b>                 |                                                    |                                        |                                                                                                    |                                                                                                    |                                 | ekterstellungsz            |
|                          |                                                    |                                        |                                                                                                    |                                                                                                    |                                 | (MC) U<br>(Frame) 1        |
| 0                        | 4                                                  |                                        | 1                                                                                                    |                                                                                                    | 5 v                             | pinden mit Dauer N         |
| 1                        |                                                    |                                        |                                                                                                    |                                                                                                    |                                 | Jer der Objektda           |
| <b>D</b>                 |                                                    |                                        |                                                                                                    |                                                                                                    | Gelöschte Bereiche Markier      | er (ms) 0<br>er (Frames) 6 |
| -                        |                                                    |                                        |                                                                                                    |                                                                                                    | 104-6                           | pinden mit Dauer N         |
| r1                       | A NEW SI                                           | · .                                    |                                                                                                    |                                                                                                    | videofragment loschen           | ellungen Videoo            |
| *                        |                                                    |                                        |                                                                                                    |                                                                                                    | Fragment wiederherstellen       | 2                          |
| 13                       | test -                                             |                                        |                                                                                                    |                                                                                                    | Video wiederherstellen          | Ausgangsgröße              |
|                          |                                                    |                                        |                                                                                                    |                                                                                                    |                                 | Video C                    |
|                          |                                                    |                                        | N 44                                                                                                    | No. of Concession, Name                                                                                                    |                                 | Ausgangsd                  |
|                          | 1 1 1 1 1 1 1 1 1 1 1 1 1 1 1 1 1 1 1              |                                        |                                                                                                    |                                                                                                    |                                 | Schneiden un               |
|                          |                                                    |                                        |                                                                                                    | and the second second se |                                 | Ränder abschr              |
|                          |                                                    |                                        | Contraction of the second                                                                                                    |                                                                                                    |                                 | n vom Ende F               |
|                          | 1 1 1 1 1 1 1 1 1 1 1 1 1 1 1 1 1 1 1              |                                        |                                                                                                    |                                                                                                    |                                 | o (%) 1                    |
| 4                        |                                                    |                                        |                                                                                                    |                                                                                                    |                                 | dehnen F                   |
| €, €, 6                  | THE REAL PROPERTY AND ADDRESS                      | 12000 0 0 0 0                          |                                                                                                    |                                                                                                    |                                 | enanderungsmod L           |
| Scen                     | "Hadde Street                                      |                                        |                                                                                                    |                                                                                                    |                                 | terarund                   |
|                          | John States                                        |                                        | A DESCRIPTION OF THE PARTY OF THE PARTY OF T |                                                                                                    |                                 | ergrund färben F           |
| ⊘   £   E                |                                                    | 1                                      |                                                                                                    |                                                                                                    |                                 | be                         |
|                          |                                                    |                                        |                                                                                                    |                                                                                                    |                                 | ärke (dB) 0                |
|                          |                                                    |                                        |                                                                                                    |                                                                                                    |                                 | spur S                     |
|                          |                                                    |                                        |                                                                                                    | (i) (i) (ii) (ii) (ii) (ii) (ii) (ii) (                                                                                                    | Anderungen gelten               |                            |
| - DP                     |                                                    |                                        | Position: 00:                                                                                                    | :00:14.800 Anfang der Auswah                                                                                                    | l: 00 Ende der Auswahl: 00:00:  | sourcenfenster 🛄           |

Bis dann geschnitten ist, sind einige Schritte zu durchlaufen. Ein bisschen krude, wie das ganze Programm. Und in Anbetracht dessen, daß jedes Video (auch Ton, Titel etc.) eine eigene Spur bekommt, muss da auch irgendwo eine Lösung versteckt sein. Ich suche immer noch ....

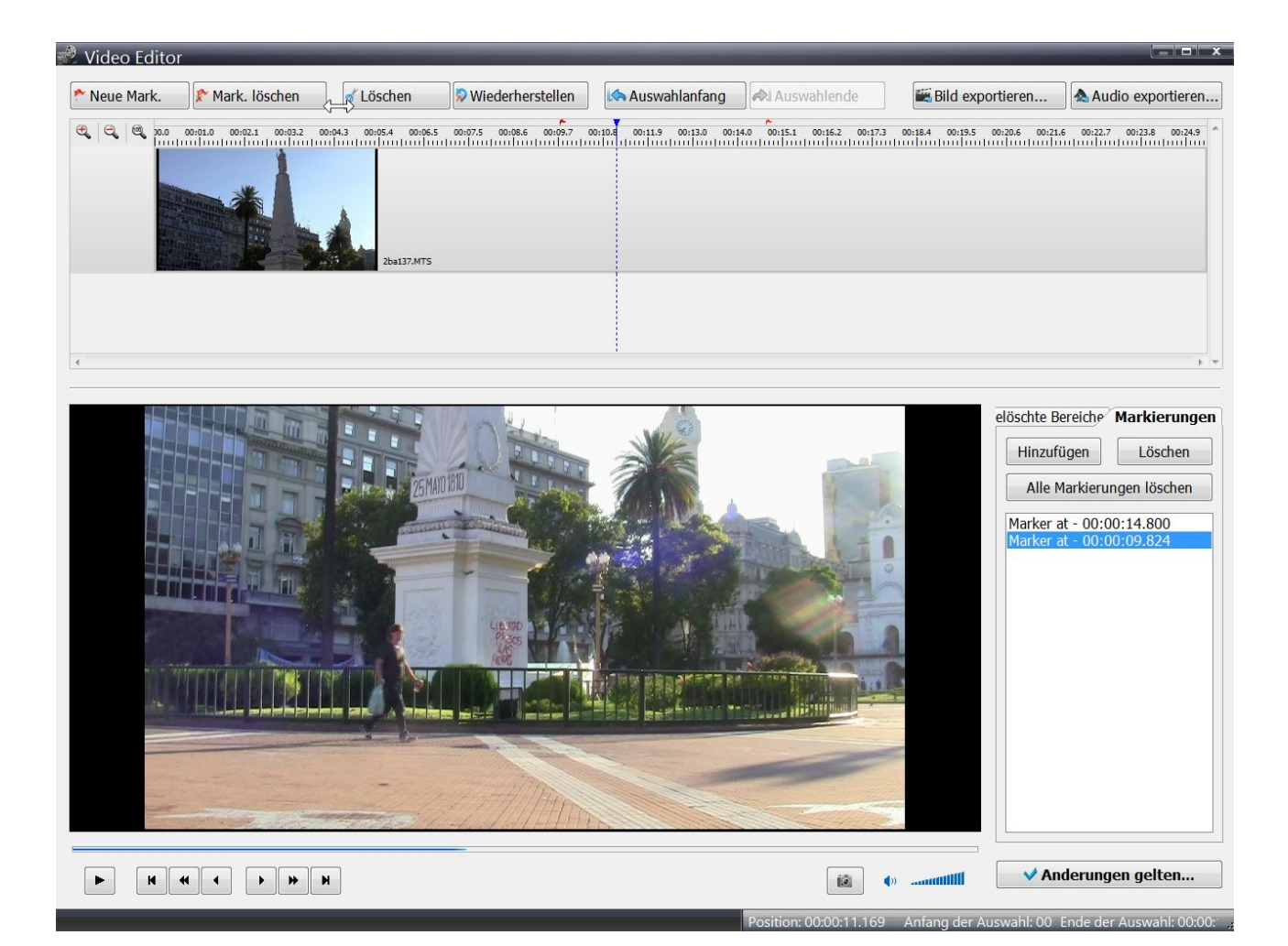

Am Ende der Prozedur bestätigen:

| \$                         | Bestätigung                                                                                         |
|----------------------------|----------------------------------------------------------------------------------------------------|
|                            | Die Länge der ursprünglichen Videodatei hat<br>sich verändert. Länge des Videoobjekts<br>verändern? |
|                            | Yes No                                                                                              |
|                            | e-mail: support@videosoftdev.com                                                                    |
| 🕞 🛒 🌔 Vorschau 🗸 🕊 📢 🔹 🕨 I | ₩ [] [] [] [] (A A) , [] [ ,                                                                        |

Vielleicht kann man sich ja an die seltsame Bedienung gewöhnen. Im Prinzip geht ja alles.

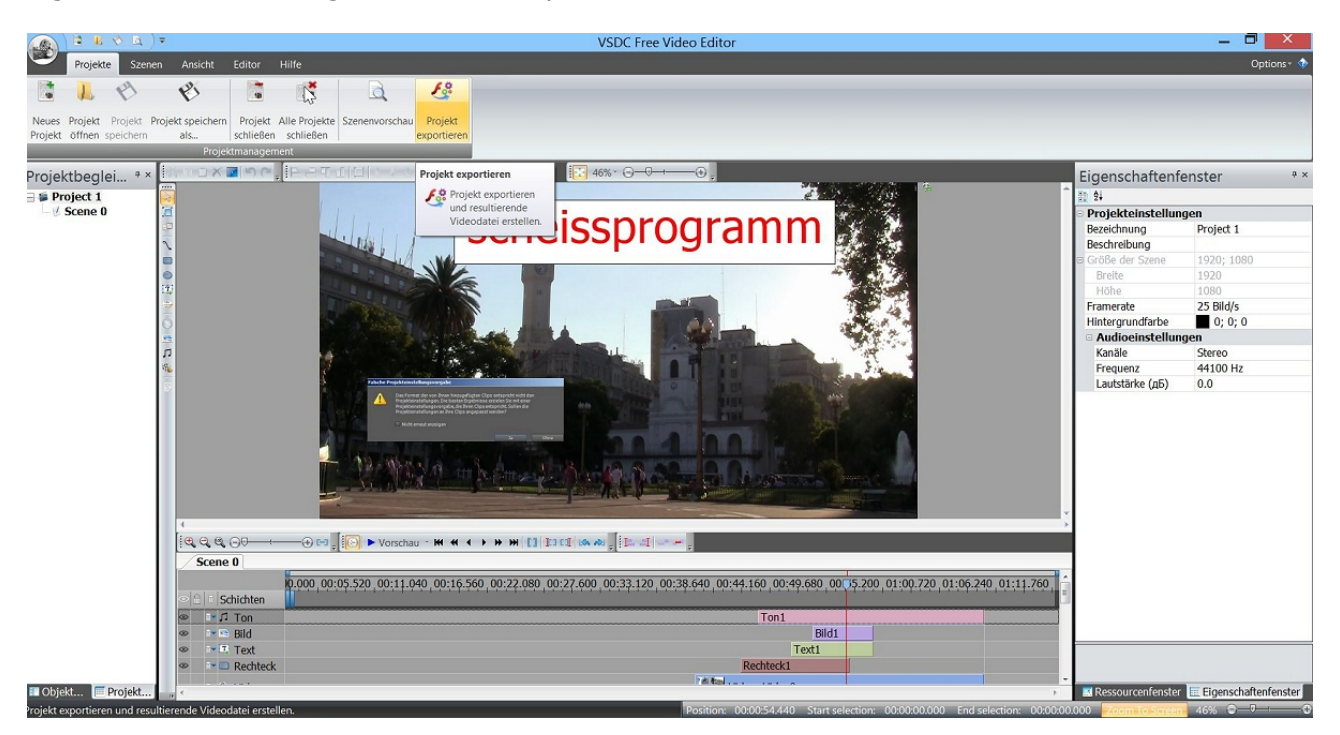

Irgendwie... . Die fertige Datei wird exportiert:

Die üblichen Varianten der Konvertierung:

| 🔹 VSDC Free Video Editor 🗕 🗖 🗙                                                                      |                                                                   |     |           |           |           |            |           |                         |                              |             |                           |          |                       |          |            |
|----------------------------------------------------------------------------------------------------|-------------------------------------------------------------------|-----|-----------|-----------|-----------|------------|-----------|-------------------------|------------------------------|-------------|---------------------------|----------|-----------------------|----------|------------|
| Gerät Forma                                                                                         | te Editor                                                         | Kon | vertier   | ung       | Auf C     | D breni    | nen       | Hilfe                   |                              |             |                           |          |                       |          | 1          |
| PC PC                                                                                               | iPod                                                              | *   | **        |           | 0         | $\bigcirc$ | ⊕         | 0                       | F                            | RV .        | 2                         |          |                       |          |            |
| Wählen Sie N                                                                                        | Aedium-Gerät                                                      |     | In<br>AVI | In<br>MPG | In<br>MOV | In<br>WMV  | In<br>MKV | In<br>RM                | In<br>SWF                    | In<br>FLV   | Konvertiere<br>von Dateie | en<br>en |                       |          |            |
| Quelldateien                                                                                        |                                                                   |     |           |           |           | ic Ausy    | In MK     | <b>v</b>                |                              | Ì           |                           | Ina      | ausgewählter Auflö: 💌 | Maßstab: | 0 🔺        |
| 🗉 Title: Proj                                                                                       | ect 1                                                             |     |           |           |           |            | ⊕         | Konve<br>Video<br>MKV-F | rtieren<br>-Dateie<br>Format | Sie<br>n in |                           |          |                       |          |            |
|                                                                                                    |                                                                   |     |           |           |           |            |           |                         | onnat                        |             |                           |          |                       |          |            |
|                                                                                                    |                                                                   |     |           |           |           |            |           |                         |                              |             |                           |          |                       |          |            |
|                                                                                                    |                                                                   |     |           |           |           |            |           |                         |                              |             |                           |          |                       |          |            |
|                                                                                                    |                                                                   |     |           |           |           |            |           |                         |                              |             |                           |          |                       | C        | 0:00/01:07 |
|                                                                                                    |                                                                   |     |           |           |           |            |           |                         |                              |             | *                         |          |                       |          |            |
| Ausgabedatei:                                                                                       | Ausgabedatei: C:\Users\volldepp\Videos\Project 1.mkv Namen ändern |     |           |           |           |            |           | ändern                  |                              |             |                           |          |                       |          |            |
| Profil: Common   High Quality - Video: H.264 - 1400 kbps; Audio: MP3 - 192 kbps   Profil bearbeiten |                                                                   |     |           |           |           |            |           |                         |                              |             |                           |          |                       |          |            |
| Zusätzliche Parameter                                                                               |                                                                   |     |           |           |           |            |           |                         |                              |             |                           |          |                       |          |            |
| Zoin scenes to single Dateien teilen: □Nach Mark. □Nach Größe: 690 Mb      Show-Information         |                                                                   |     |           |           |           |            |           |                         |                              |             |                           |          |                       |          |            |
|                                                                                                    |                                                                   |     |           |           |           |            |           |                         |                              |             | _                         | _        |                       | _        |            |

Für Youtube langt es grade so.

Wer das Video auf die eigene Website stellen will, kriegt den Embed-Code. Nette Zugabe, die wahrscheinlich kein Videofilmer braucht. Da wäre eine bessere Bedienung schon wichtiger. Vor allem für das Spurproblem hab ich noch keine Lösung .....

| (all files must be in the same directory as the html-page)                                                                                                    |                |
|----------------------------------------------------------------------------------------------------|----------------|
| C:\Users\volldepp\Videos\Proj∳⊋t 1.flv<br>player_flv_maxi.swf                                                                                                    | output folder  |
| . Copy the code below:                                                                                                    |                |
| <div align="center"><br/><object data="playe&lt;br&gt;&lt;param name=" id="0" movie"="" type="application/x-shockwave-flash" value="player_flv_maxi.swf"></object><br/><param name="wmode" value="opaque"/><br/><param name="menu" value="true"/></div> | er_flv_maxi.sv |
| <                                                                                                    | ير <           |
| B. Paste code into your HTML-page between the tags <body> </body> :                                                                                                    |                |

Und was ist mit Blenden etc.?! Geht ganz leicht im Diashow-Editor. Aber was soll das?

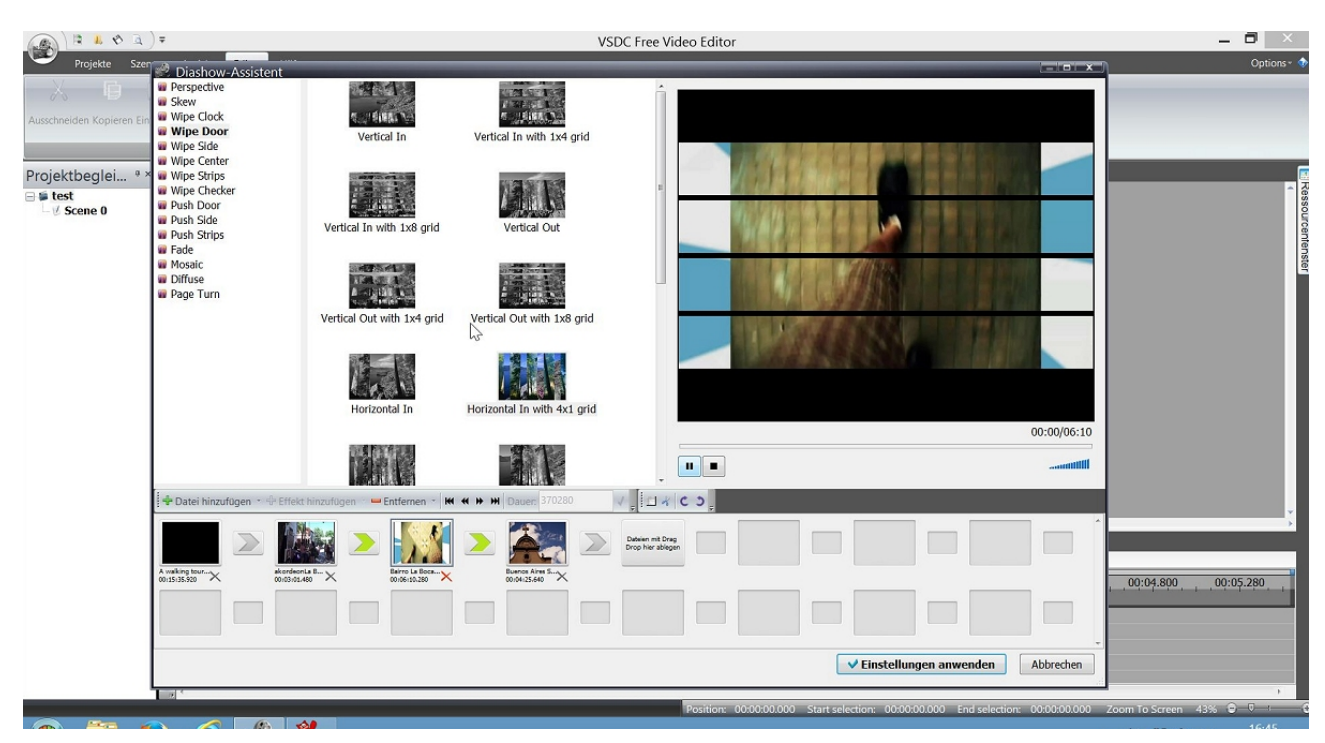

Kurzes Fazit: Völlig unausgegorenes Programm mit kruder Bedienung. Instabil. Funktionen gut versteckt und mal englisch mal deutsche seltsame Bezeichnungen. Seh keinen Grund den Schmarrn weiter zu erklären. Vielleicht später mal.... Shotcut macht da einen besseren Eindruck.

VSCD geht mal grade für kurze Clips. Irgendwie ist mir der zu blöde. (Sagt sich leicht wenn man mit Premiere arbeitet).

Doch das kann der Youtube-Editor auch!

Dafür muss ich mich bei Google anmelden (nicht so toll) und meine Clips auf meinen Account hochladen. Dann den Video- Editor finden und starten:

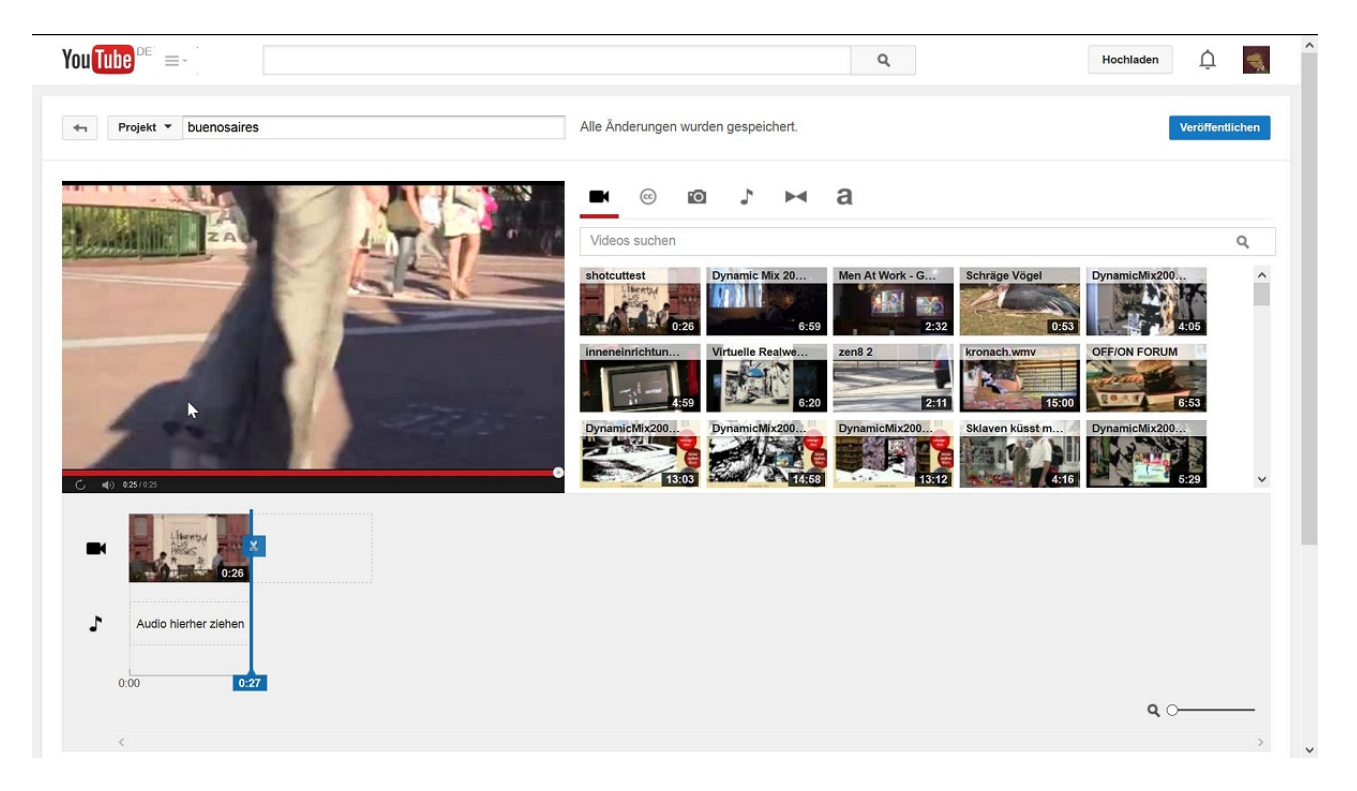

Das Hochladen kann dauern. Mit dem Video-Editor kann nur online gearbeitet werden. Das ist natürlich super, weil dazu eine schnelle Verbindung nötig ist. Oft tut sich einfach nix, warten, Änderungen werden nicht übernommen. Und Google is watching you.

Das schaut dann so aus:

| You Tube Def =-                                                                                                  | Q                                                                                |  |  |  |  |  |  |
|----------------------------------------------------------------------------------------------------|----------------------------------------------------------------------------------|--|--|--|--|--|--|
| Beim Abruf der Daten vom Server ist ein Problem aufgetreten. Versuche es erneut oder lade die Seite noch einmal. |                                                                                  |  |  |  |  |  |  |
| ← Projekt ▼ buenosaires                                                                                          | Es ist ein Problem aufgetreten. Die Änderungen konnten nicht gespeichert werden. |  |  |  |  |  |  |
|                                                                                                    | Lautstärke Panning Panpot: 0 Höhen Höhen Bass Bass: 0                            |  |  |  |  |  |  |
|                                                                                                    | 1241                                                                             |  |  |  |  |  |  |

Im Prinzip taugt der Video-Editor für kleine Filmchen, Video, Ton, Titel, Effekte - das geht alles. Und das Beste: Youtube verarbeitet das fertige Video automatisch und es ist online.

Das gibt dann diese Email (Realsatire):

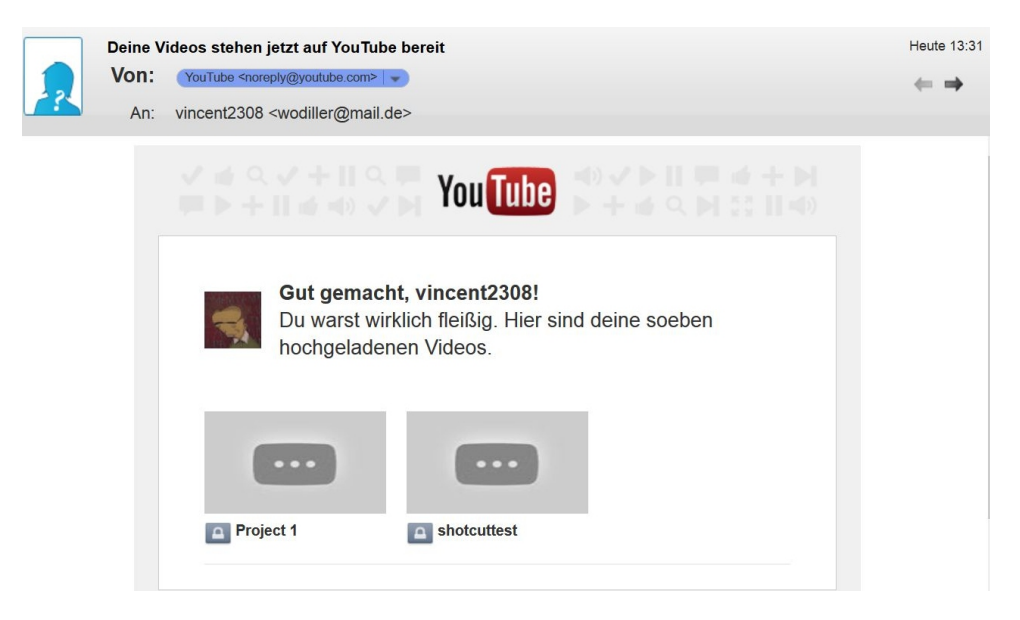

Näheres im Kurs.....